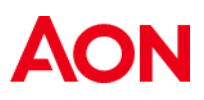

## How to Add Aon as a Safe Sender

Some email systems will automatically file incoming emails as "spam" and these emails are never received in your inbox. To stop specific senders' emails from being automatically filed in your spam folder, you can add the email domain as a 'Safe Sender.'

1. Within Outlook, click to the "Home" tab, click the "Junk" dropdown, and select "Junk E-mail Options."

| File               | Home              | Send / Recei               | ve                         | Folder                   | View               | Add-             | ins                | 🛛 Tell       | me what | you want t           | to do |
|--------------------|-------------------|----------------------------|----------------------------|--------------------------|--------------------|------------------|--------------------|--------------|---------|----------------------|-------|
| New N<br>Email Ite | lew Me<br>ms • No | et Schedule<br>w Meeting - | िह्न Ign<br>🍋 Cle<br>🇞 Jur | nore<br>ean Up ≁<br>nk ▼ | Delete A           |                  | Reply              | Reply<br>All | Forward | IM ₹<br>IM ₹<br>IM T | ng    |
| New                |                   | Webex                      | 80 1                       | Block Ser                | der                |                  |                    |              |         |                      |       |
|                    | tes               |                            | 1                          | Never Blo                | ock <u>S</u> ender |                  |                    |              |         | nt Mailbox           | -     |
| Inbox              |                   |                            | 1                          | Never Blo                | ck Sender          | 's <u>D</u> omai | in (@exa           | mple.co      | om)     | ite∨ ↑               |       |
| Sent Ite           | ms                |                            | 1                          | Never Blo                | ock this Gro       | oup or <u>N</u>  | <u>l</u> ailing Li | st           |         |                      |       |
| Deleted            | Items             |                            | <b>a</b>                   | <u>N</u> ot Junk         |                    |                  |                    |              |         | 9                    |       |
|                    |                   |                            | r 🧐 1                      | lunk E-m                 | ail <u>O</u> ption | 5                |                    |              |         | 3 PM                 |       |

- 2. Go to the "**Safe Senders**" tab and click on the "**Add**" button.
- 3. In the "Add" pop-up window, you can enter any domain that needs to be added as a Safe Sender. To add Aon, type "@aon.com" and click "OK." Aon is now a Safe Sender and incoming emails from Aon will be directed to your inbox rather than your Spam folder.

| Junk Email Options - benj                                 | amin.spoerlein@a                    | aon.com     |           | 23                |  |  |  |  |  |  |
|-----------------------------------------------------------|-------------------------------------|-------------|-----------|-------------------|--|--|--|--|--|--|
| Options Safe Senders                                      | Safe Recipients                     | Blocked S   | enders    | International     |  |  |  |  |  |  |
| Email from addruine the treated                           | esses or domain n<br>as junk email. | ames on y   | our Safe  | Senders List will |  |  |  |  |  |  |
| Add address or doma                                       | ain                                 |             | ×         | Add               |  |  |  |  |  |  |
| Enter an email addres                                     | to be                               | Edit        |           |                   |  |  |  |  |  |  |
| added to the list.                                        |                                     | Remove      |           |                   |  |  |  |  |  |  |
| @aon.com<br>Examples: someone@example.com or @example.com |                                     |             |           |                   |  |  |  |  |  |  |
|                                                           |                                     |             |           |                   |  |  |  |  |  |  |
|                                                           |                                     |             | Imp       | port from File    |  |  |  |  |  |  |
|                                                           |                                     |             | - E       | xport to File     |  |  |  |  |  |  |
| Also trust email from                                     | my Contacts                         |             |           |                   |  |  |  |  |  |  |
| Automatically add pe                                      | ople I email to the                 | e Safe Send | lers List |                   |  |  |  |  |  |  |
|                                                           |                                     |             |           |                   |  |  |  |  |  |  |
|                                                           |                                     |             |           |                   |  |  |  |  |  |  |
|                                                           |                                     |             |           |                   |  |  |  |  |  |  |
|                                                           | ОК                                  |             | Cancel    | Apply             |  |  |  |  |  |  |